#### Computer Lab II

# Further introduction to Biogeme Binary Logit Model Estimation

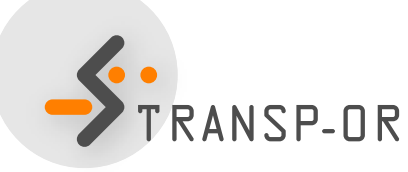

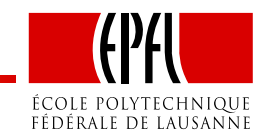

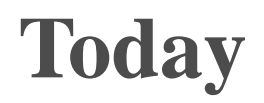

#### • Further introduction to BIOGEME

• Estimation of Binary Logit models

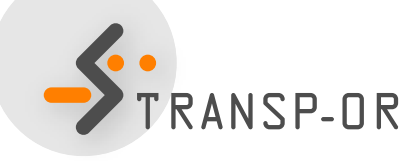

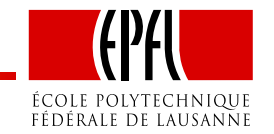

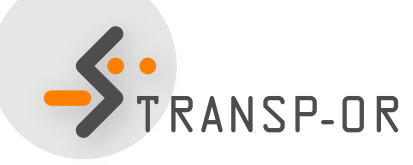

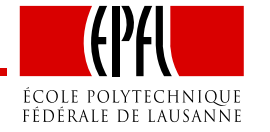

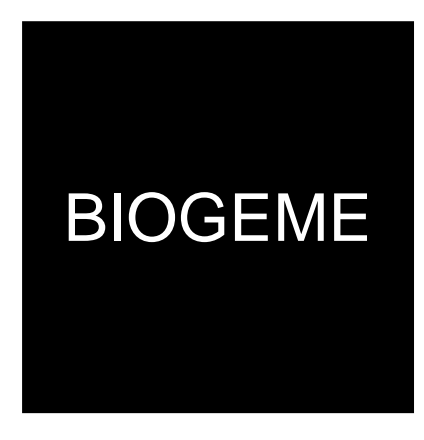

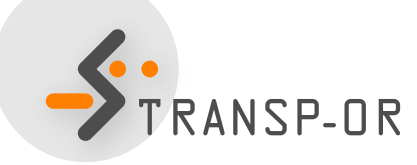

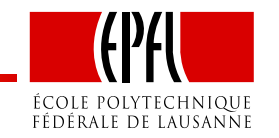

– p. 3/24

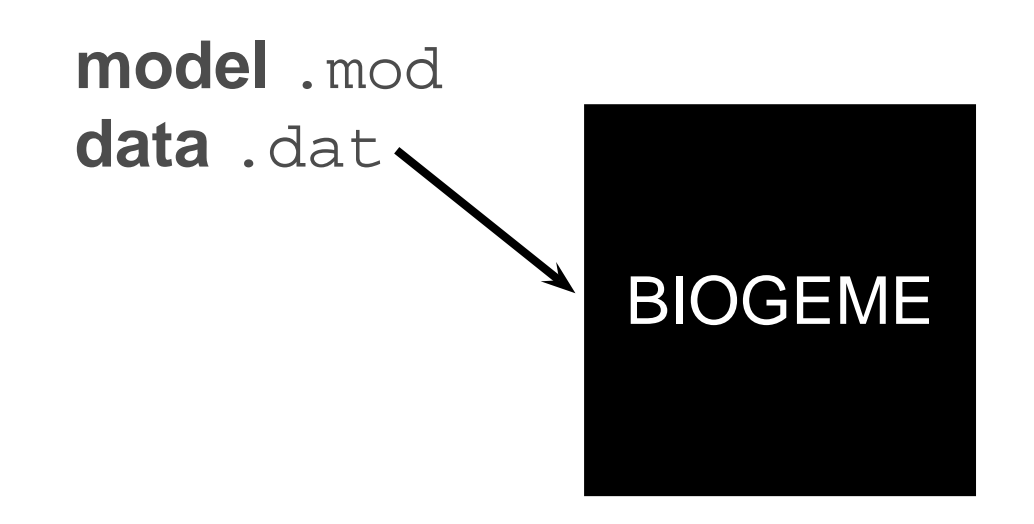

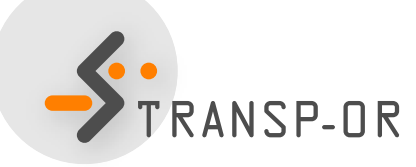

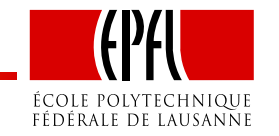

– p. 3/24

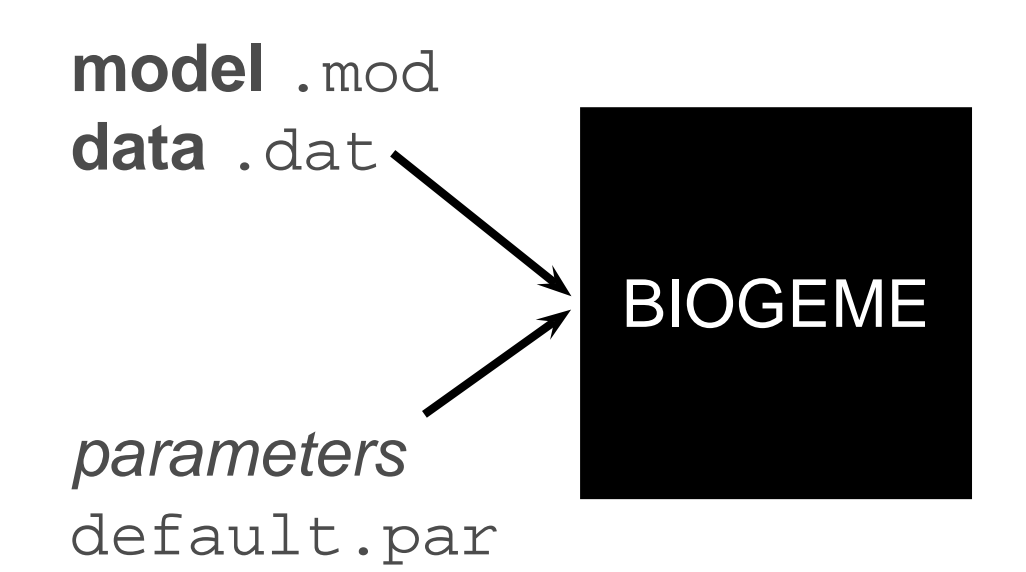

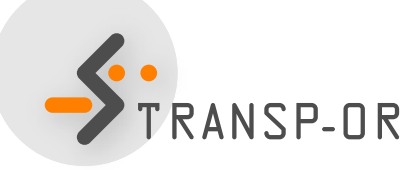

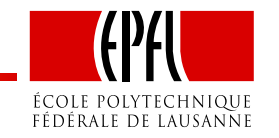

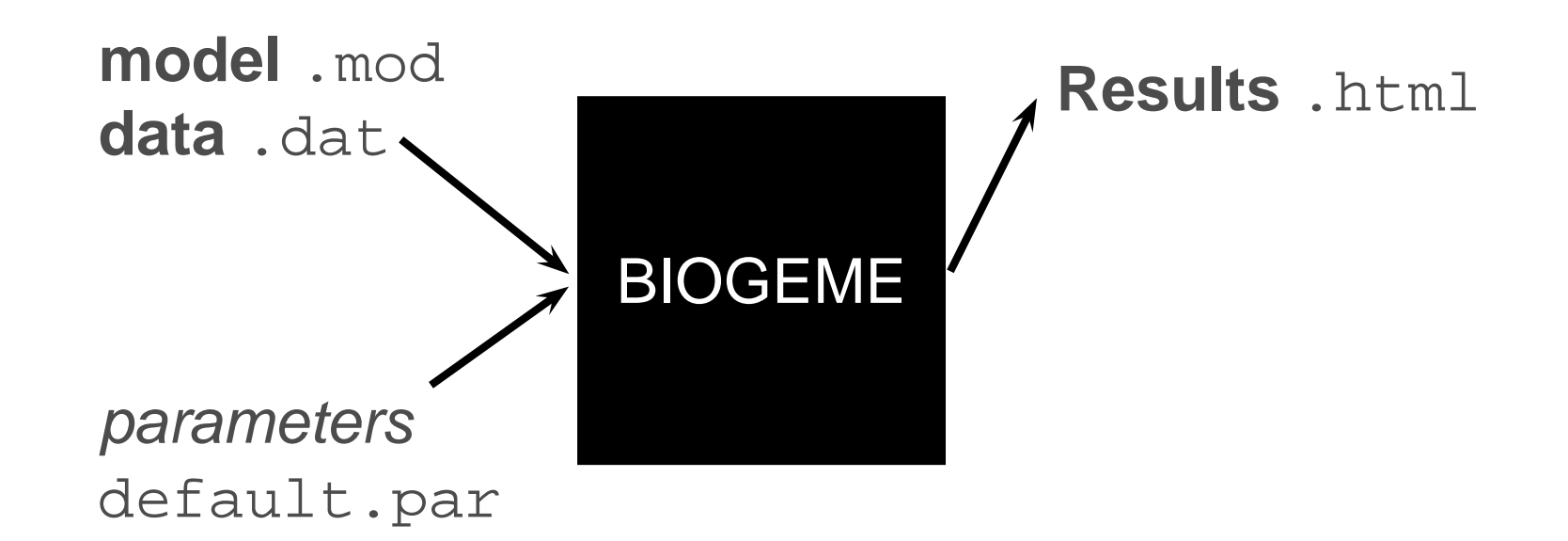

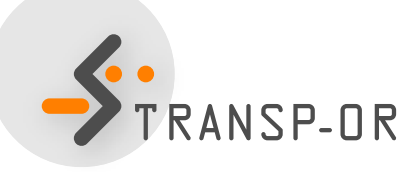

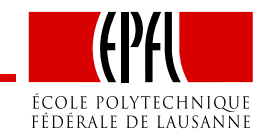

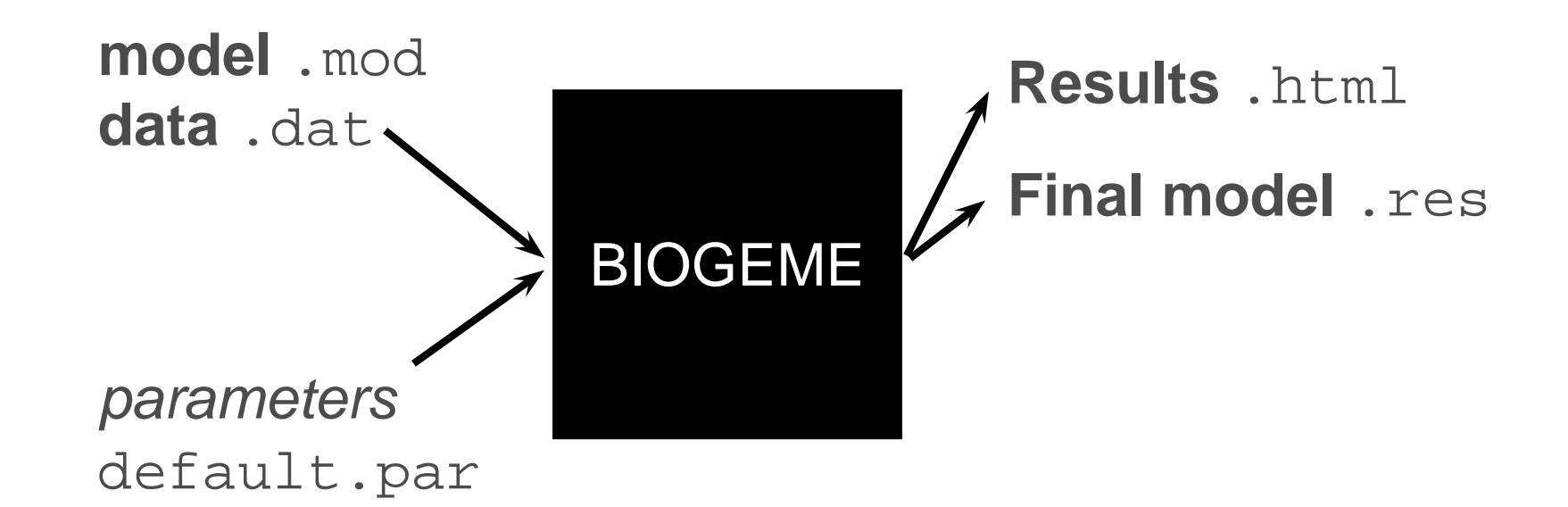

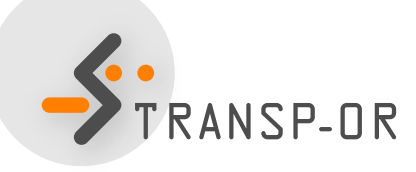

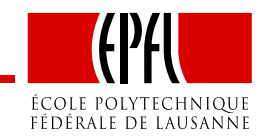

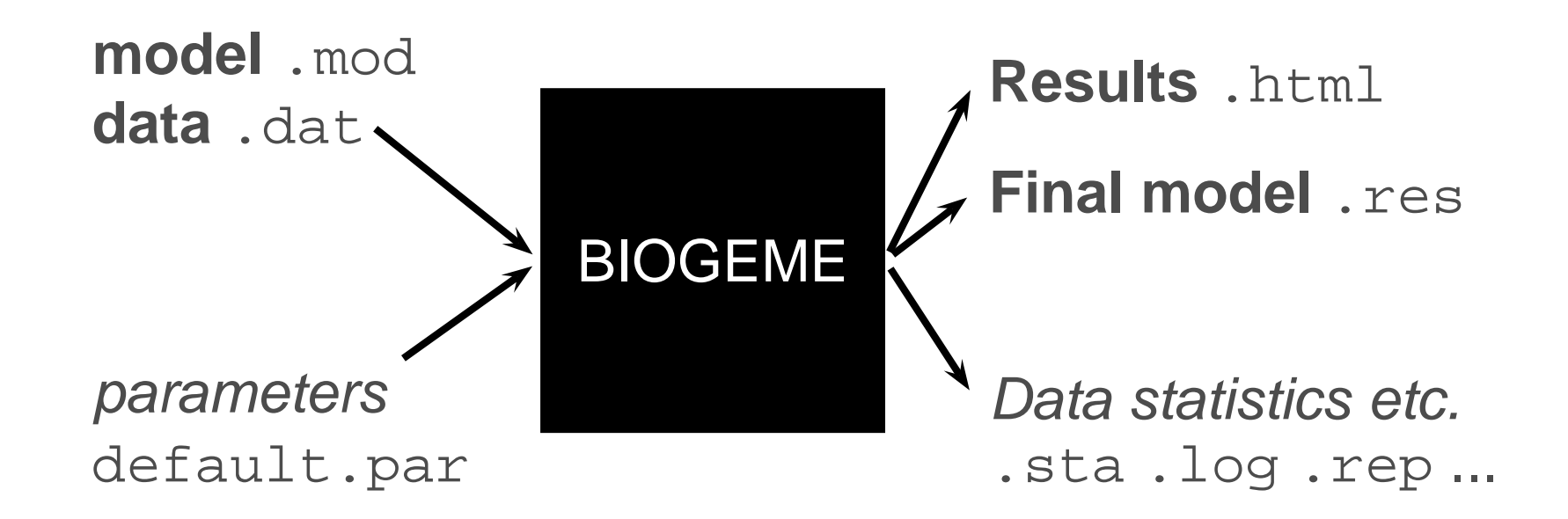

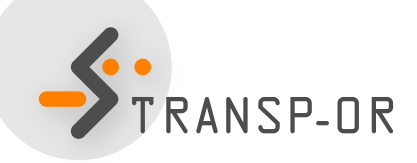

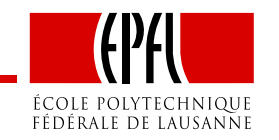

## **BIOGEME - Data file**

- File extension .dat
- First row contains column / variable names
- One observation per row
- Each line must contain a choice indicator
- Example with the Netherlands transportation mode choice data: choice between car and train

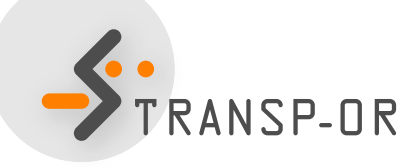

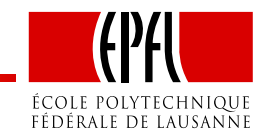

#### netherlands.dat

| id    | choice | rail_cost | rail_time | car_cost | car_time |
|-------|--------|-----------|-----------|----------|----------|
| 1     | 0      | 40        | 2.5       | 5        | 1.167    |
| 2     | 0      | 35        | 2.016     | 9        | 1.517    |
| 3     | 0      | 24        | 2.017     | 11.5     | 1.966    |
| 4     | 0      | 7.8       | 1.75      | 8.333    | 2        |
| 5     | 0      | 28        | 2.034     | 5        | 1.267    |
| • • • |        |           |           |          |          |
| 219   | 1      | 35        | 2.416     | 6.4      | 1.283    |
| 220   | 1      | 30        | 2.334     | 2.083    | 1.667    |
| 221   | 1      | 35.7      | 1.834     | 16.667   | 2.017    |
| 222   | 1      | 47        | 1.833     | 72       | 1.533    |
| 223   | 1      | 30        | 1.967     | 30       | 1.267    |

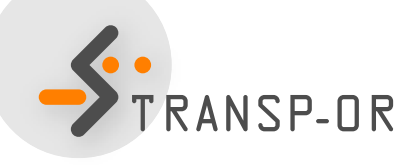

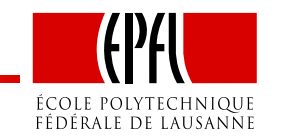

#### netherlands.dat

| id                                  | choice                              | rail_cost                                       | rail_time                                               | car_cost                           | car_time                                  |
|-------------------------------------|-------------------------------------|-------------------------------------------------|---------------------------------------------------------|------------------------------------|-------------------------------------------|
| 1                                   | 0                                   | 40                                              | 2.5                                                     | 5                                  | 1.167                                     |
| 2                                   | 0                                   | 35                                              | 2.016                                                   | 9                                  | 1.517                                     |
| 3                                   | 0                                   | 24                                              | 2.017                                                   | 11.5                               | 1.966                                     |
| 4                                   | 0                                   | 7.8                                             | 1.75                                                    | 8.333                              | 2                                         |
| 5                                   | 0                                   | 28                                              | 2.034                                                   | 5                                  | 1.267                                     |
|                                     |                                     |                                                 |                                                         |                                    |                                           |
| • • •                               | Unique ide                          | entifier of obs                                 | servations                                              |                                    |                                           |
| <br>219                             | Unique ide                          | entifier of obs                                 | 2.416                                                   | 6.4                                | 1.283                                     |
| <br>219<br>220                      | Unique ide                          | entifier of obs<br>35<br>30                     | 2.416<br>2.334                                          | 6.4<br>2.083                       | 1.283<br>1.667                            |
| <br>219<br>220<br>221               | Unique ide                          | entifier of obs<br>35<br>30<br>35.7             | 2.416<br>2.334<br>1.834                                 | 6.4<br>2.083<br>16.667             | 1.283<br>1.667<br>2.017                   |
| <br>219<br>220<br>221<br>222        | Unique ide<br>1<br>1<br>1<br>1      | entifier of obs<br>35<br>30<br>35.7<br>47       | <b>Servations</b><br>2.416<br>2.334<br>1.834<br>1.833   | 6.4<br>2.083<br>16.667<br>72       | 1.283<br>1.667<br>2.017<br>1.533          |
| <br>219<br>220<br>221<br>222<br>223 | Unique ide<br>1<br>1<br>1<br>1<br>1 | entifier of obs<br>35<br>30<br>35.7<br>47<br>30 | Servations<br>2.416<br>2.334<br>1.834<br>1.833<br>1.967 | 6.4<br>2.083<br>16.667<br>72<br>30 | 1.283<br>1.667<br>2.017<br>1.533<br>1.267 |

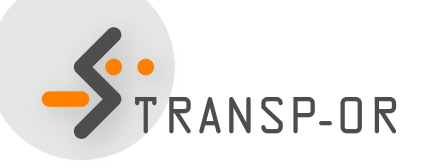

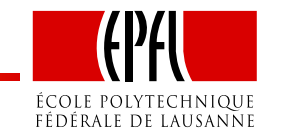

#### netherlands.dat

| id                           | choice           | rail_cost                                    | rail_time                                                | car_cost                                     | car_time                         |
|------------------------------|------------------|----------------------------------------------|----------------------------------------------------------|----------------------------------------------|----------------------------------|
| 1                            | 0                | 40                                           | 2.5                                                      | 5                                            | 1.167                            |
| 2                            | 0                | 35                                           | 2.016                                                    | 9                                            | 1.517                            |
| 3                            | 0                | 24                                           | 2.017                                                    | 11.5                                         | 1.966                            |
| 4                            | 0                | 7.8                                          | 1.75                                                     | 8.333                                        | 2                                |
| 5                            | 0                | 28                                           | 2.034                                                    | 5                                            | 1.267                            |
|                              |                  |                                              |                                                          |                                              |                                  |
| • • •                        |                  | Choice indi                                  | cator, 0: car                                            | and 1: train                                 |                                  |
| <br>219                      | 1                | Choice indi                                  | cator, 0: car                                            | and 1: train                                 | 1.283                            |
| <br>219<br>220               | 1<br>1           | Choice indi<br>35<br>30                      | <b>cator, 0: car</b><br>2.416<br>2.334                   | and 1: train<br>6.4<br>2.083                 | 1.283<br>1.667                   |
| <br>219<br>220<br>221        | 1<br>1<br>1      | <b>Choice indi</b><br>35<br>30<br>35.7       | <b>cator, 0: car</b><br>2.416<br>2.334<br>1.834          | and 1: train<br>6.4<br>2.083<br>16.667       | 1.283<br>1.667<br>2.017          |
| <br>219<br>220<br>221<br>222 | 1<br>1<br>1<br>1 | <b>Choice indi</b><br>35<br>30<br>35.7<br>47 | <b>cator, 0: car</b><br>2.416<br>2.334<br>1.834<br>1.833 | and 1: train<br>6.4<br>2.083<br>16.667<br>72 | 1.283<br>1.667<br>2.017<br>1.533 |

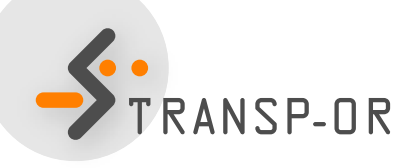

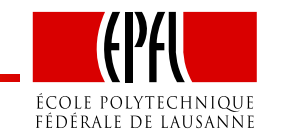

## **BIOGEME - Model file**

- File extension .mod
- Must be consistent with data file
- Contains deterministic utility specifications, model type etc.
- The model file contains different *sections* describing different elements of the model specification

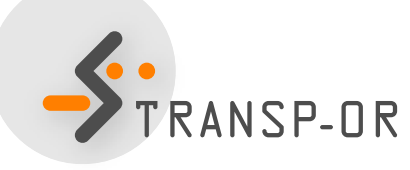

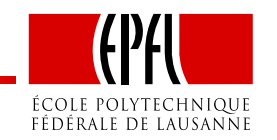

## **BIOGEME - Model file**

• How can we write the following deterministic utility functions for BIOGEME?

$$V_{car} = ASC_{car} + \beta_{time} car_{time} + \beta_{cost} car_{cost}$$

 $V_{\text{rail}} = \beta_{\text{time}} \text{rail}_{\text{time}} + \beta_{\text{cost}} \text{rail}_{\text{cost}}$ 

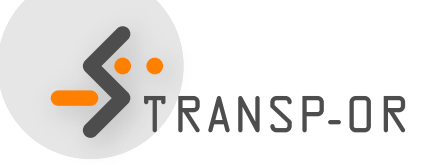

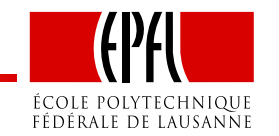

[Choice] choice

#### [Beta]

| // Name   | DefaultValue | LowerBound | UpperBound | status |
|-----------|--------------|------------|------------|--------|
| ASC_CAR   | 0.0          | -100.0     | 100.0      | 0      |
| ASC_RAIL  | 0.0          | -100.0     | 100.0      | 1      |
| BETA_COST | 0.0          | -100.0     | 100.0      | 0      |
| BETA_TIME | 0.0          | -100.0     | 100.0      | 0      |

#### [Utilities]

| //Id | Name | Avail | linear-in-parameter expression           |
|------|------|-------|------------------------------------------|
| 0    | Car  | one   | ASC_CAR * one + BETA_COST * car_cost +   |
|      |      |       | BETA_TIME * car_time                     |
| 1    | Rail | one   | ASC_RAIL * one + BETA_COST * rail_cost + |
|      |      |       | BETA_TIME * rail_time                    |

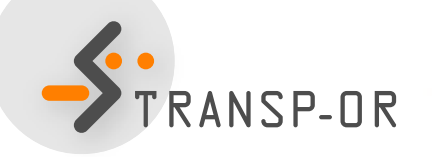

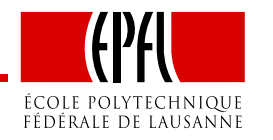

### **BIOGEME - Model file**

|              |               | _     |     |  |  |
|--------------|---------------|-------|-----|--|--|
| [Cho<br>choi | bice]<br>lce  |       |     |  |  |
|              |               | •     |     |  |  |
| [Bet         | a]            |       |     |  |  |
| // N         | Jame          | Dei   | Eau |  |  |
| ASC_         | _CAR          | 0.0   | )   |  |  |
| ASC_RAIL 0.0 |               |       |     |  |  |
| BETA         | BETA_COST 0.0 |       |     |  |  |
| BETA         | A_TIME        | 0.0   | )   |  |  |
|              |               |       |     |  |  |
| [Uti         | lities        | 5]    |     |  |  |
| //Ic         | l Name        | Avail | li  |  |  |
| 0            | Car           | one   | AS  |  |  |
|              |               |       | BE  |  |  |
| 1            | Rail          | one   | AS  |  |  |
|              |               |       |     |  |  |

NSP-OR

NameDefaultValueLowerBoundUpperBoundstatus\_CAR0.0-100.0100.00\_RAIL0.0-100.0100.01A\_COST0.0-100.0100.00A\_TIME0.0-100.0100.00

#### [Utilities] //Id Name Avail linear-in-parameter expression 0 Car one ASC\_CAR \* one + BETA\_COST \* car\_cost + BETA\_TIME \* car\_time 1 Rail one ASC\_RAIL \* one + BETA\_COST \* rail\_cost + BETA\_TIME \* rail\_time

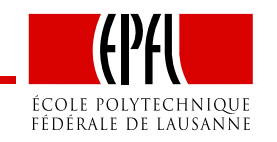

[Choice] choice

#### [Beta]

| // Name   | DefaultValue | LowerBound | UpperBound | status |
|-----------|--------------|------------|------------|--------|
| ASC_CAR   | 0.0          | -100.0     | 100.0      | 0      |
| ASC_RAIL  | 0.0          | -100.0     | 100.0      | 1      |
| BETA_COST | 0.0          | -100.0     | 100.0      | 0      |
| BETA_TIME | 0.0          | -100.0     | 100.0      | 0      |

#### [Utilities]

| //Id | Name | Avail | linear-in-parameter expression           |
|------|------|-------|------------------------------------------|
| 0    | Car  | one   | ASC_CAR * one + BETA_COST * car_cost +   |
|      |      |       | BETA_TIME * car_time                     |
| 1    | Rail | one   | ASC_RAIL * one + BETA_COST * rail_cost + |
|      |      |       | BETA_TIME * rail_time                    |

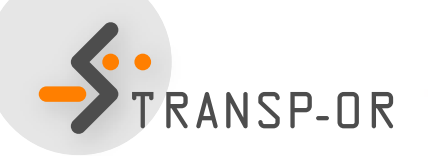

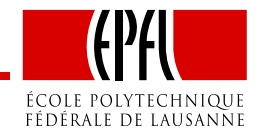

| [Choi                                          | [Choice] What is one? |     |            |                           |              |          |
|------------------------------------------------|-----------------------|-----|------------|---------------------------|--------------|----------|
| choid                                          | choice                |     |            |                           |              |          |
|                                                |                       |     | Which is t | he type of <mark>n</mark> | nodel?       |          |
| [Beta                                          | a ]                   |     |            |                           |              |          |
| // Na                                          | ame                   | Dei | faultValue | LowerBound                | UpperBound   | status   |
| ASC_C                                          | CAR                   | 0.0 | C          | -100.0                    | 100.0        | 0        |
| ASC_F                                          | RAIL                  | 0.0 | C          | -100.0                    | 100.0        | 1        |
| BETA_COST 0.                                   |                       | 0.0 | C          | -100.0                    | 100.0        | 0        |
| BETA_                                          | TIME                  | 0.0 | C          | -100.0                    | 100.0        | 0        |
|                                                |                       |     |            |                           |              |          |
| [Uti]                                          | lities                | 3]  |            |                           |              |          |
| //Id Name Avail linear-in-parameter expression |                       |     |            |                           |              |          |
| 0                                              | Car                   | one | ASC_CAR *  | one + BETA_               | _COST * car_ | cost +   |
|                                                |                       |     | BETA_TIME  | * car_time                |              |          |
| 1                                              | Rail                  | one | ASC_RAIL ; | * one + BETA              | A_COST * rai | l_cost + |
|                                                |                       |     | BETA_TIME  | * rail_time               | 2            |          |

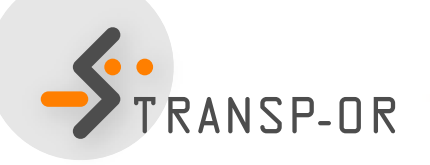

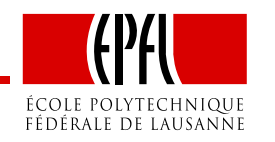

## **BIOGEME - Model file**

[Expressions]
// Define here arithmetic expressions for name that are not directly
// available from the data
one = 1

[Model]
// Currently, only \$MNL (multinomial logit), \$NL (nested logit), \$CNL
// (cross-nested logit) and \$NGEV (Network GEV model) are valid keywords
//
\$MNL

FRANSP-OR

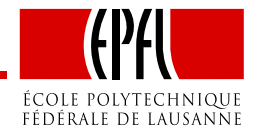

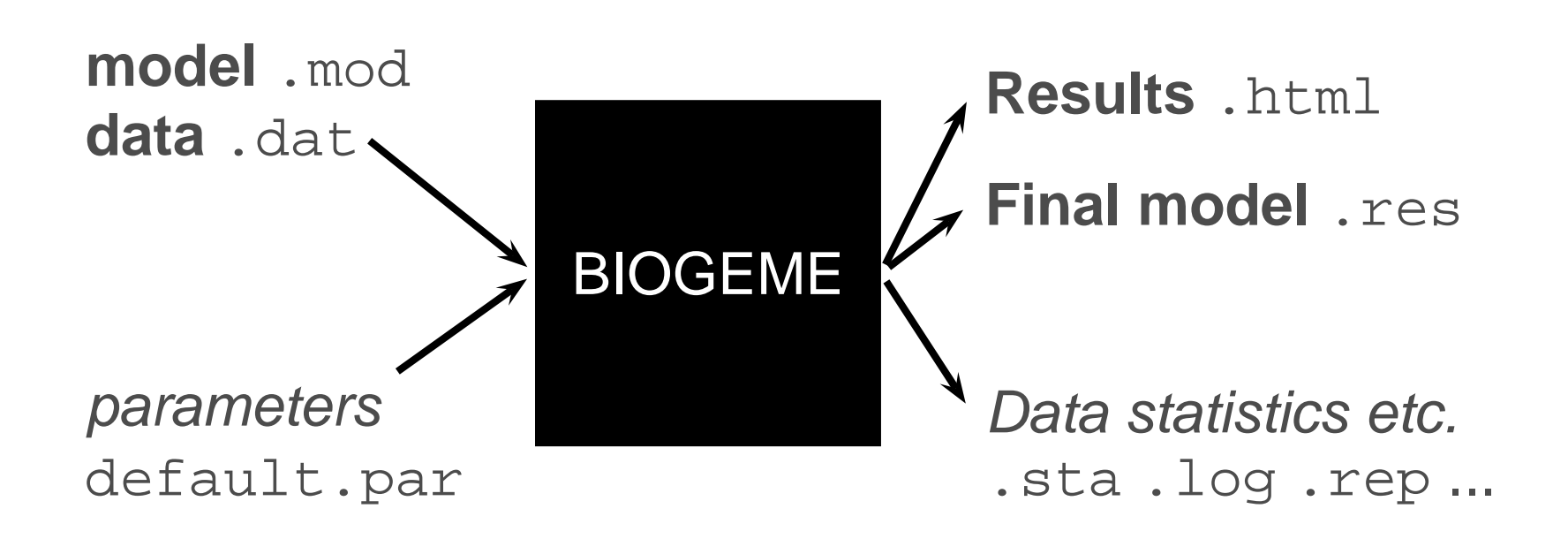

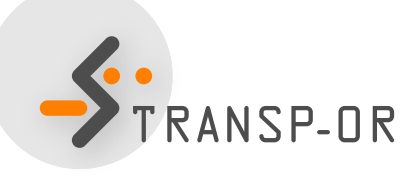

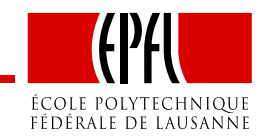

- p. 15/24

## **Model and Data Files**

- How to read and modify model files? How to read data files?
  - GNU Emacs or Wordpad
  - Notepad should not be used!

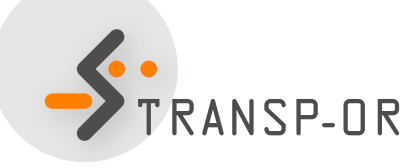

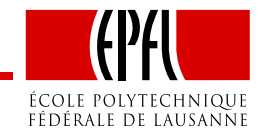

#### **BIOGEME - Results - Netherlands dataset**

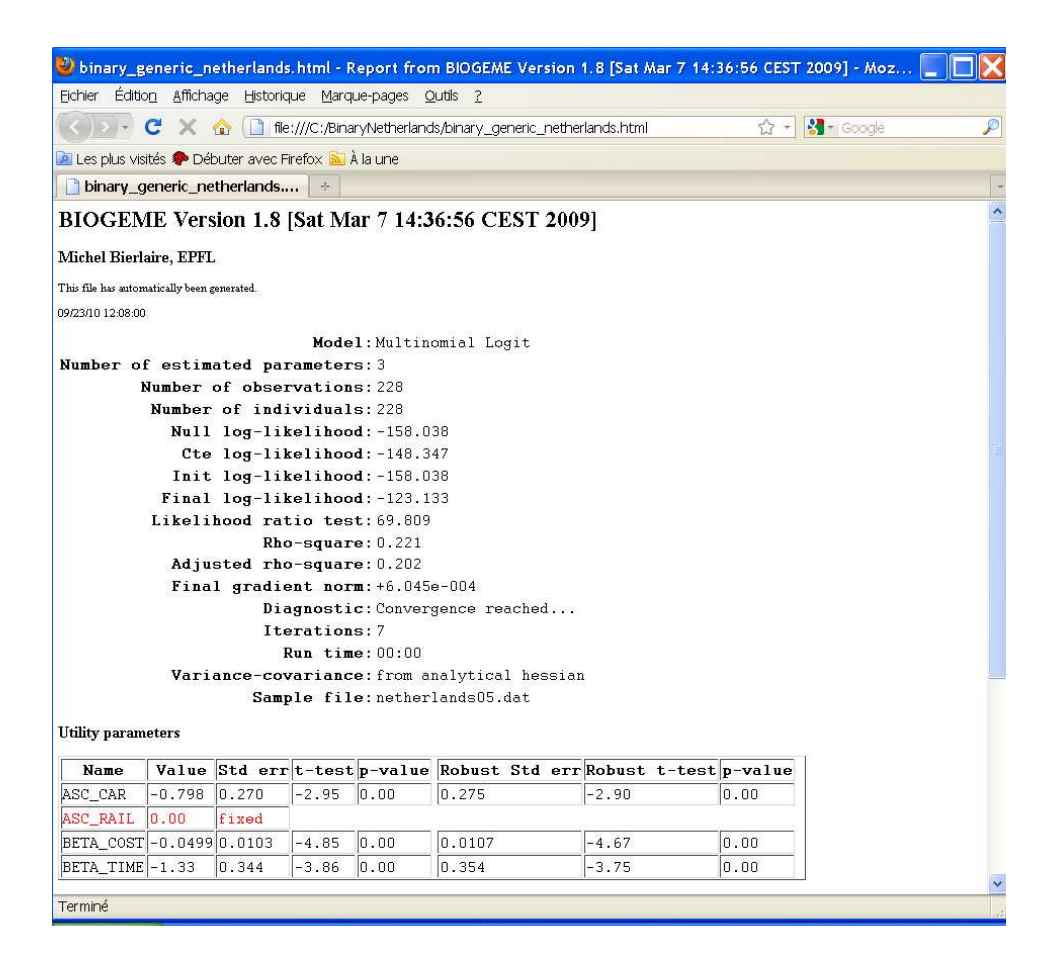

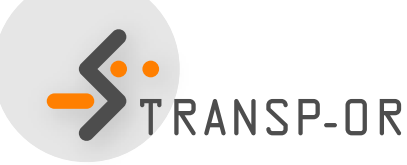

![](_page_22_Picture_3.jpeg)

#### **BIOGEME - Results**

![](_page_23_Figure_1.jpeg)

![](_page_23_Picture_2.jpeg)

![](_page_23_Picture_3.jpeg)

#### **BIOGEME - Results**

![](_page_24_Figure_1.jpeg)

Terminé

![](_page_24_Picture_3.jpeg)

![](_page_24_Picture_4.jpeg)

#### Today

- Further introduction to BIOGEME
- Estimation of Binary Logit models

![](_page_25_Picture_3.jpeg)

![](_page_25_Picture_4.jpeg)

- p. 20/24

# **Binary Logit Case Study**

- Available datasets:
  - Airline itinerary choice (Boeing)
  - Netherlands mode choice
- Descriptions available on the course web site

![](_page_26_Picture_5.jpeg)

![](_page_26_Picture_6.jpeg)

## How to go through the Case Studies

- Choose a dataset to work with (data descriptions are available on the course website)
- Copy the files related to the chosen dataset and case study from the course website.
- Study the .mod files with the help of the descriptions
- Run the .mod files with BIOGEME
- Interpret the results and compare your interpretation with the one we have proposed
- Develop other model specifications

![](_page_27_Picture_7.jpeg)

![](_page_27_Picture_8.jpeg)

### **Course website**

- http://transp-or.epfl.ch/  $\rightarrow$  Teaching  $\rightarrow$  Mathematical modeling of behavior  $\rightarrow$  Laboratories
- BIOGEME software (including documentation and utilities)
- For each Case Study
  - Data files for available datasets
  - Model specification files
  - Possible interpretation of results

![](_page_28_Picture_7.jpeg)

![](_page_28_Picture_8.jpeg)

# **Running Biogeme**

In the MXF014

accessing your folder My Documents:
 type L: in the DOS command window

To run Biogeme on your own computer

- download GUI from the course web site:
  - BIOGEME v2.0: Windows executables.zip
  - put biogeme.exe in C:\Program Files
  - OR: put winbiogeme.exe in the folder where you would like to work
    - run it by double clicking on the icon

![](_page_29_Picture_9.jpeg)

![](_page_29_Picture_10.jpeg)